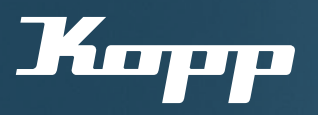

## Bedienungsanleitung

Weitere Geräte zum Netzwerk hinzufügen mit der Kopp HomeConnect App ightarrow Bestehende Netzwerke mit weiteren Geräten ergänzen

 ${\mathfrak S}$  Es besteht bereits mindestens 1 eingerichtetes Netzwerk (siehe Bedienungsanleitung "Inbetriebnahme mit dem ersten Gerät"

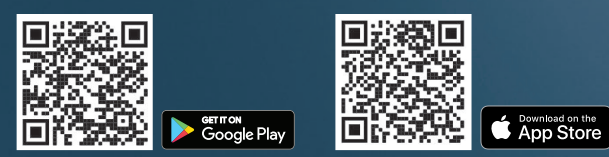

modus.

1 Bereits eingerichtete Kopp HomeConnect App starten. Auf dem Hauptbildschirm der Kopp HomeConnect App, das "Plus"-Symbol in der untern Menüleiste wählen, um ein neues Gerät dem Netzwerk hinzuzufügen

2 Es öffnet sich ein Untermenü. Option "Gerät" auswählen, um ein verfügbares noch nicht eingebundenes Gerät in der Nähe zu finden und hinzuzufügen.

3 Es werden nun alle verfügbaren und in der Nähe installierten Blue-control/Smart-control Geräte angezeigt Hinweis: Um die Suche erneut zu starten, App-Bildschirm nach unten ziehen.

Im Anschluss das gewünschte Gerät auswählen, um es ins bereits eingerichtete Netzwerk zu integrieren.

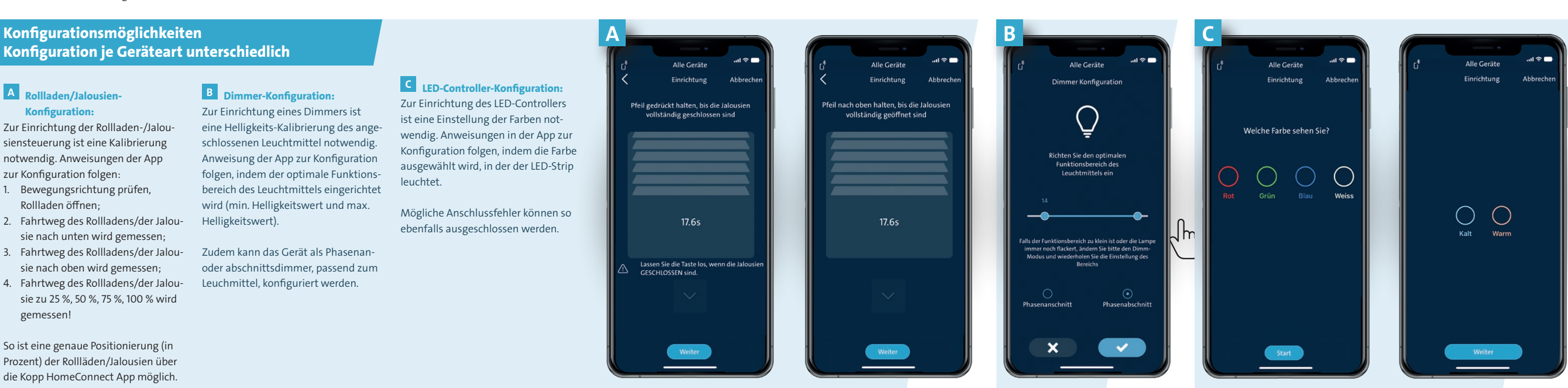

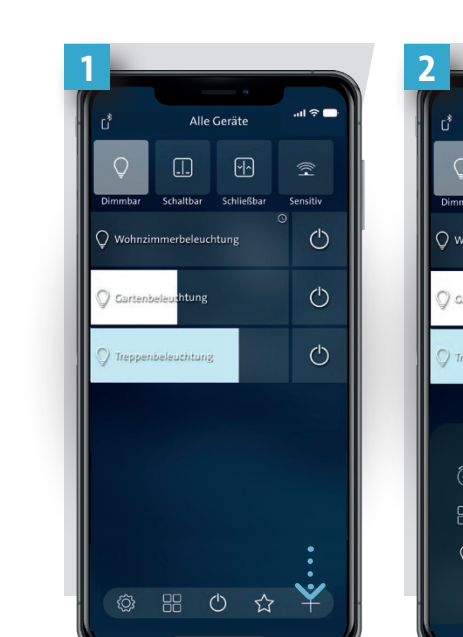

4

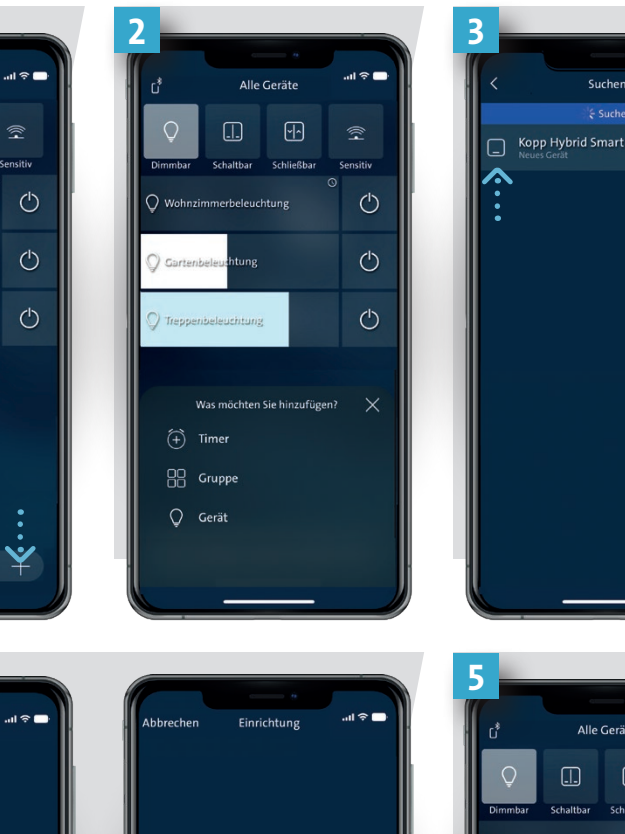

Konfiguration erfolgreich

Ihr Gerät ist bereit!

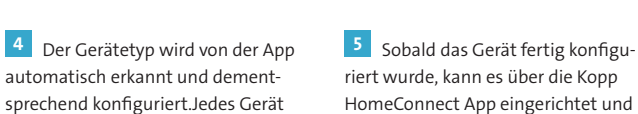

Hinweis: Es kann dazu kommen, dass ein Firmwareupdate direkt zu Beginn der Konfiguration gestartet wird. Die Blue-control/Smart-control Geräte veralten nicht, die Firmware der Geräte wird über OTA (Over the Air) aktualisiert. Diese Updates werden über die App vorgenommen. Bei dem Firmwareupdate sollte sich das Smartphone/Endgerät mit der geöffneten App in der unmittelbaren Nähe des Gerätes befinden.

hat seinen eigenen Konfigurationsgesteuert werden.

## Heinrich Kopp GmbH

Alzenauer Straße 68 D-63796 Kahl/Main

Tel.: +49 6188 40-0

Fax: +49 6188 8669

E-Mail: vertrieb@kopp.eu www.kopp.eu

2024/01

Clever sein. Kopp einschalten.

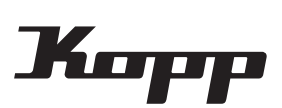